# 14.2.4 JCCC@UGCINFONET CONSORTIUM

# (http://jccc-ugcinfonet.in or www.jccc-ugcinfonet.in)

J-Gate Custom Content for Consortium (JCCC) is a virtual library of journal literature created as a customized e-journals access gateway and database solution. It acts as a one-point access to 7900+ journals subscribed currently under UGC INFONET Digital library consortium as well as university libraries designated as Inter Library Loan (ILL) Centers besides index to open access journals. INFLIBNET has identified 22 potential universities as ILL Centers in the country to fulfill ILL request from the users affiliated to universities covered under UGC- INFONET Digital Library Consortium.

JCCC has facility to trigger e-mail request for article to Inter Library Loan Centers as well as to INFLIBNET Centre.

The service offers the following facilities and benefits to users:

**Table of Contents Browsing:** Users can select journals of their choice by searching by journal title words and / or subject categories and browse the table of contents for the latest issues of the journals.

**Database Searching:** JCCC@UGCINFONET acts a comprehensive database of journal articles published in the 7900+ journals. The articles are indexed with subject keywords and are searchable by - author, title words, abstract words, subject keywords, author name etc.

**My Journals:** Users can select journals of their choice and create their own alert profiles. JCCC@UGCINFONET sends e-mail alerts to the users, every week and as and when their favorite journals are published, to facilitate browsing TOC of the latest issues.

# HOW TO ACCESS JCCC @ UGCINFONET?

Type http://jccc-ugcinfonet.in or www.jccc-ugcinfonet.in in your browser and you will be taken to the Home Page of JCCC @ UGCINFONET.

## QUICK SEARCH

Before you enter any search, select the option of searching either in Peer reviewed journals or professional / society publication. Users can select quick search, advanced search, browse journals and **My journals**.

Example: Search Microwave using quick search option as indicated in the slide.

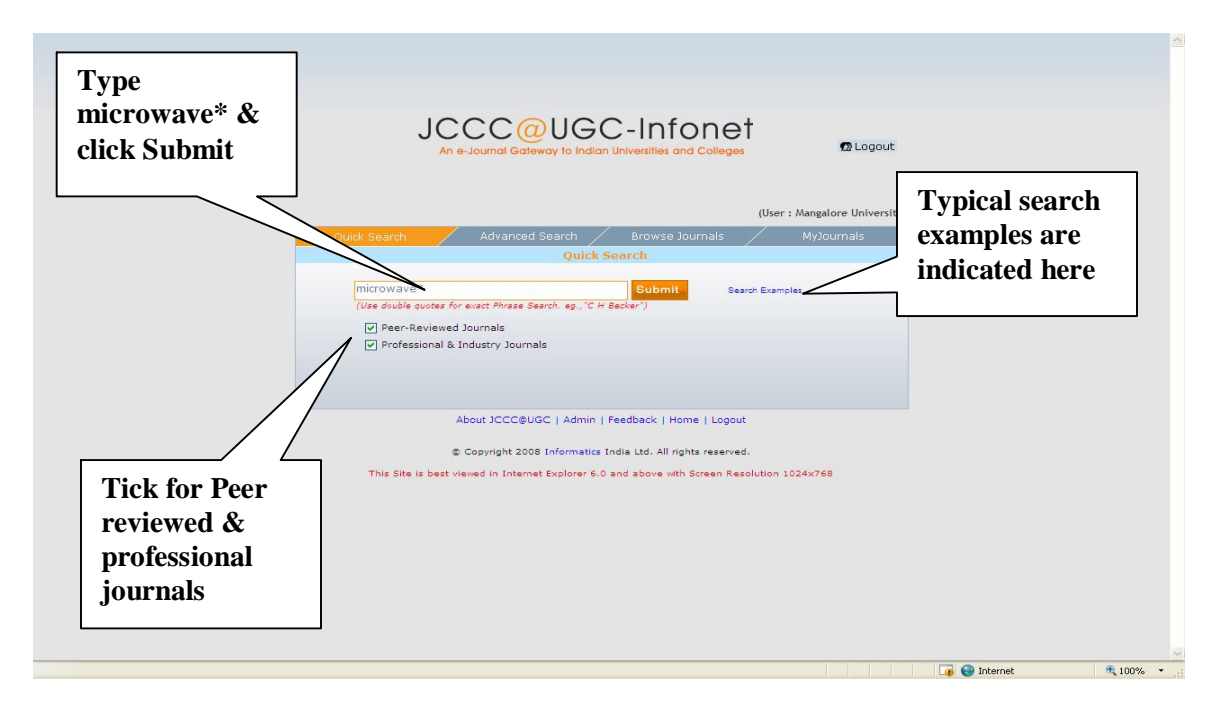

## **Display of search results**

The search results will display the results with bibliographic details as indicated in the slide. Users have options to either click Abstract or Full text of article.

|                                                                                                    | Arte                                                                                                    |                                                                                                    |                                                                                                    |                                                                                             | (User : Mangal   | ore Unive |
|----------------------------------------------------------------------------------------------------|----------------------------------------------------------------------------------------------------|----------------------------------------------------------------------------------------------------|----------------------------------------------------------------------------------------------------|---------------------------------------------------------------------------------------------|------------------|-----------|
|                                                                                                    | / Quick Search /                                                                                                    | Advanced Search                                                                                                    | Browse Journals                                                                                                    | MyJournals                                                                                  |                  |           |
| wick Search Results                                                                                                    |                                                                                                    |                                                                                                    |                                                                                                    |                                                                                             |                  |           |
| Search Fern(s) : microwave"<br>Results Matched : 19749<br>Search Field(s) : Trite, Abstract, Autro-<br>Period : All Years<br>Subject(s) = Pane Auto-<br>subject(s) = Pane Auto-<br>subject(s) = Pane Auto-<br>subject(s) = Pane Auto-<br>subject(s) = Pane Auto-<br>subject(s) = Pane Auto-<br>subject(s) = Pane Auto-<br>subject(s) = Pane Auto-<br>subject(s) = Pane Auto-<br>subject(s) = Pane Auto-<br>subject(s) = Pane Auto-<br>subject(s) = Pane Auto-<br>Subject(s) = Pane Auto-<br>Subject(s) = |                                                                                                    |                                                                                                    | 9749<br>Secults for                                                                                                    | New Quick Search<br>(Use double guotes for exact Phrase Search)<br>Ø Peer-Reviewed Journals |                  |           |
| Select All                                                                                                    | Preview/Print/N                                                                                                    | lail I                                                                                                    | nicrowave*                                                                                                    | Professiona                                                                                 | 8 Trade Journals |           |
| Keyword(s)                                                                                                    | methods analytical; cosmic mic<br>Abstract  r Cosmic Microwave Backgroung                                                                                                    | rowave background                                                                                                    | ull-Text Online                                                                                                    |                                                                                             | Peer Re          | viewed    |
| 2 Spherical Needlets fo<br>Reprint Author E-mail                                                                                                    | Cosmic Microwave Background     marinucc@mat.uniroma2.it     D Marinucci D DistrobantA Balb                                                                                                    | l Data Analysis                                                                                                    |                                                                                                    |                                                                                             |                  |           |
| Author(s)<br>Author Address<br>Source                                                                                                    | <ul> <li>Dipartinect, Difference, Dipartinecto, Dipartinecto, Uni</li> <li>Monthly Notices of the Royal Ast</li> </ul>                                                                                                    | i;P Baldi;P Cabella;G Kerkyachar<br>iversità di Roma 'Tor Vergata', Vi<br>tronomical Society; Vol.383 No.2                                                                                                    | an; P Natoli; D Pit VN Vittorio<br>a della Ricerca Scient 1, 00133<br>November 2008 [Page 15]                                                                                                    | Roma                                                                                        |                  |           |
| Author(s)<br>Author Address<br>Source<br>Keyword(s)                                                                                                    | <ul> <li>Dipartimento di Matematica, Uni</li> <li>Monthly Notices of the Royal Asi</li> <li>methods data analysis; cosmic in<br/>Abstract</li> </ul>                                                                                                    | i;P Baldi;P Cabella;G Kerkyachar<br>iversità di Roma 'Tor Vergata', Vi<br>tronomical Society; Vol.383 No.2<br>microwave background; cosmol<br>F                                                                                                    | an;P Natoli;D PN VIV Vittorio<br>della Ricerca Scient 1, 00133<br>November 2008 [Page 15]<br>gy observations<br>ull-Text Online                                                                                                    | Roma                                                                                        | Peer Re          | viewed    |
| Author(s)<br>Author Address<br>Source<br>Keyword(s)<br>Beprint Addre E-mail<br>Author Address<br>Source<br>Keyword(s)                                                                                                    | Dipartimetro di Natematica, Un<br>Dipartimetro di Natematica, Un<br>Northly Notices of the Royal As-<br>methods data analysis; cosmic<br>Abstract<br>aligh-energy Particle Accelera<br>G G.Benf<br>G Gregory Benford; 8.1 Protheros<br>Departmet of Physics and Astr<br>1 Monthly Notices of the Royal Ast<br>2 acceleration of particles; magne<br>Abstract | III:P Baldis):P Cabella;G Kerkyschaer<br>Iversitä di Roma 'Tor Vergata', Vi<br>tronomical Society; Vol.333 No.2<br><b>Microwve</b> background; cosmol<br>tors<br>onomy, University of California, I<br>ronomical Society; Vol.363 No.2<br>tit fields; MHD; galaxies active; i<br>F | an; P Natolij: P N. U Vittorio<br>della Ricera Scient 1, 00133<br>lovember 2008 [Page 1, 05]<br>gyc observations<br>ull-Text Online<br>vine, CA 92697-4575, USA<br>lovember 2008 [Page 663-672]<br>tetergalactic medium; galaxies jets<br>ull-Text Online | Roma<br>Vie<br>Abs<br>Ful                                                                   | W<br>Stract or   | viewed]   |

#### ADVANCED SEARCH

Under advanced search, users can combine two or more field and limit the search by publication year.

|                                                                                                    | /                                                                                                    | Quick Search                               | Advanced Sea                          | arch                                                                                                    | Browse Journals                                     | MyJournal                       | ls /                    |                |  |
|----------------------------------------------------------------------------------------------------|----------------------------------------------------------------------------------------------------|--------------------------------------------|---------------------------------------|----------------------------------------------------------------------------------------------------|-----------------------------------------------------|---------------------------------|-------------------------|----------------|--|
| dvanced Search       Image: Peer-Reviewed Journals       "finite element analysis"       Use double quotes for exact P       Image: Image: Ima | Search       //ewed Journals       ent analysis"                                                                                                    |                                            | nstitution / Address                  | Type "finite element<br>analysis" & click Submit.<br>Tick Title box since the<br>search term should appea |                                                     | nt<br>ubmit.<br>e the<br>appear |                         |                |  |
| Limit by<br>Results View<br>Latest Update<br>Publication Year<br>Subject(s)                                                                                                    | View 10 v results per page.<br>None v<br>From Al v To Al v<br>Subject Categories (Click on + for expanding the i<br>View Agricultural & Biological Sciences<br>U Agricultural & Biological Sciences | v<br>or expanding the subjectical Sciences | et list)                              |                                                                                                    |                                                     | tle of the ar<br>You can l      | ou can limit            |                |  |
|                                                                                                    |                                                                                                    |                                            | About JCCC@UGC<br>© Copyright 2008 In | Admin   Fe                                                                                                | eedback   Home   Logo<br>dia Ltd. All rights reserv | ut<br>ed.                       | year, upd<br>results pe | ate,<br>r page |  |

ADVANCED SEARCH RESULTS ("FINITE ELEMENT ANALYSIS")

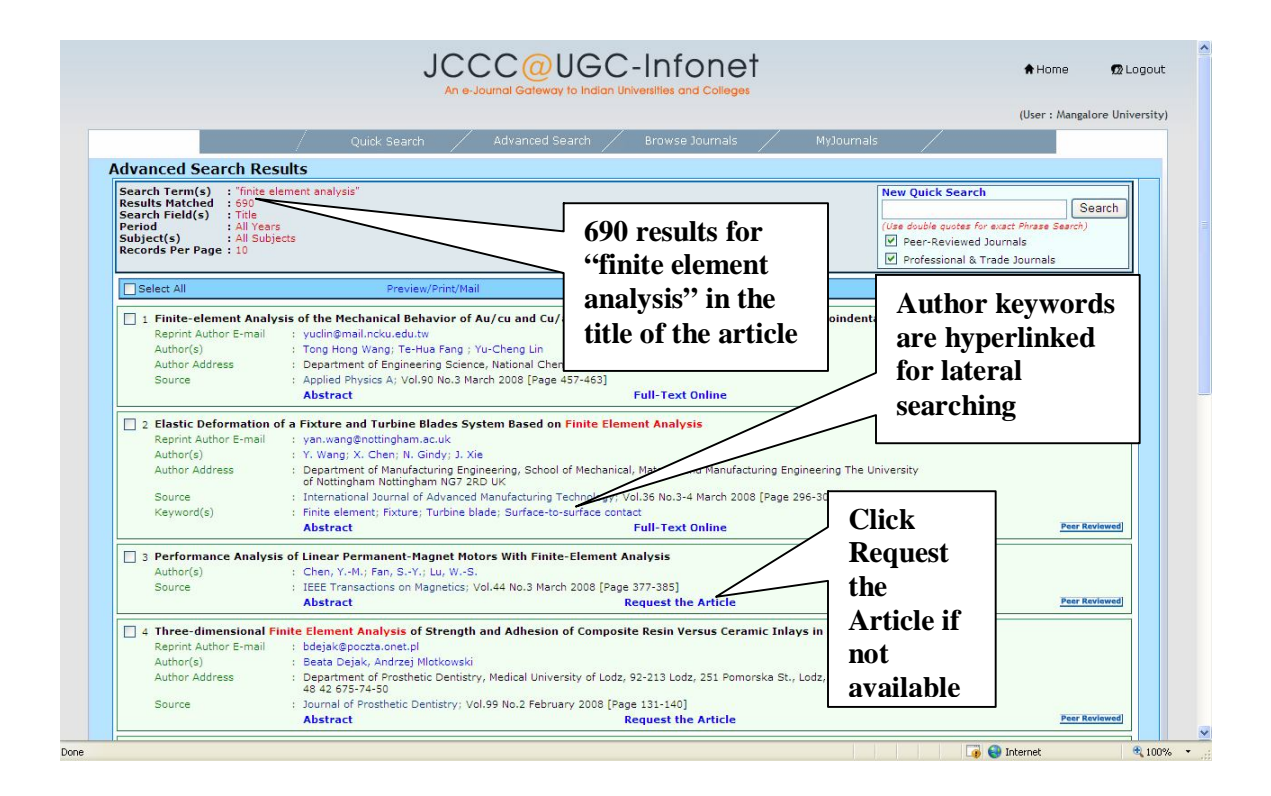

#### MY JOURNALS – ALERTS

In order to get the list of journals of your choice, you need to register and create log in and Password and register your name and other details besides the list of journal. Once you register, you can select the list of desired title. JCCC has feature to send the latest updates of selected journals.

|                               |                       | JCCC@UG<br>An e-Journal Gateway to India                      | C-Infonet<br>an Universities and Colleges                 | A Home 😰 Lagout                                      |
|-------------------------------|-----------------------|---------------------------------------------------------------|-----------------------------------------------------------|------------------------------------------------------|
|                               | Quic                  | 1 <sup>st</sup> time users<br>need to Register                | rowse Journals                                            | (User : Mangalore Univer                             |
| New User?<br>Registered User? | Register<br>Login Nan | Now Password Password Remember my LoginName/Passv             | Login                                                     | alerting service for<br>journals of your<br>interest |
|                               |                       | About JCCC&UGC   Admin   F<br>© Copyright 2008 Informatics In | eedback   Home   Logout<br>Idia Ltd. All rights reserved. |                                                      |
|                               |                       |                                                               |                                                           |                                                      |
|                               |                       |                                                               |                                                           |                                                      |

### **BROWSE BY JOURNAL MODULE**

You can browse list of journals under subject, publisher and titles. As indicated in the slide, select the desired journals which will enable you to see the table of content.

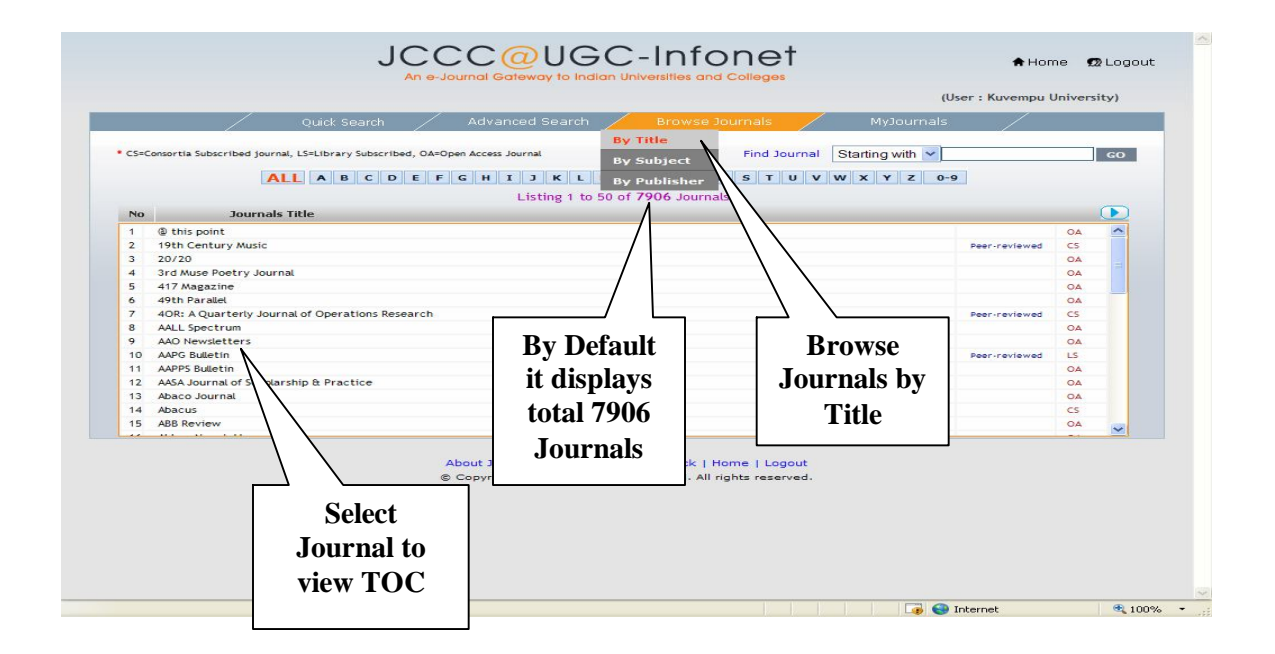

#### **BROWSE BY SUBJECT**

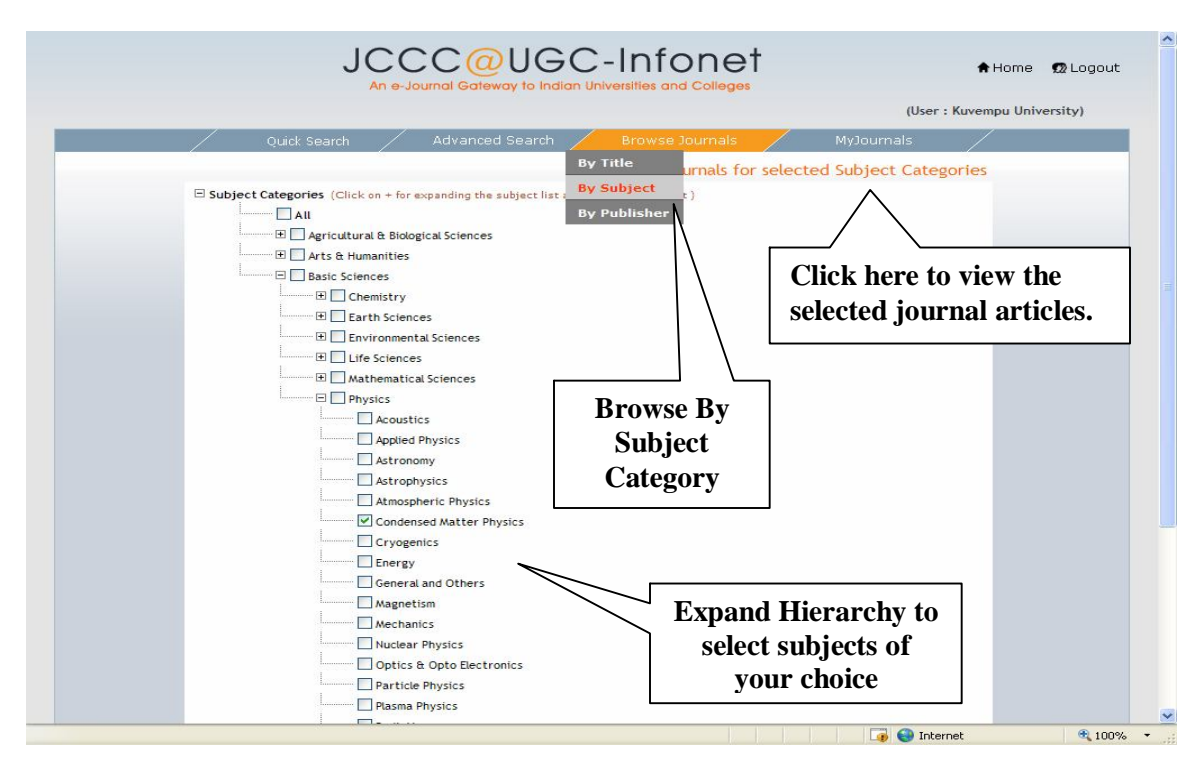

#### How to send ILL request?

If the article is not available online, but one of the ILL designated libraries is subscribing to that journal, user will be directed to send ILL request to nearest ILL Centre. As shown in the slide, users can click to **Request the article**. It will display the details of article along with list of libraries subscribing to the journal. User can select a library and send email for request of article which will be delivered to the requesting librarian.

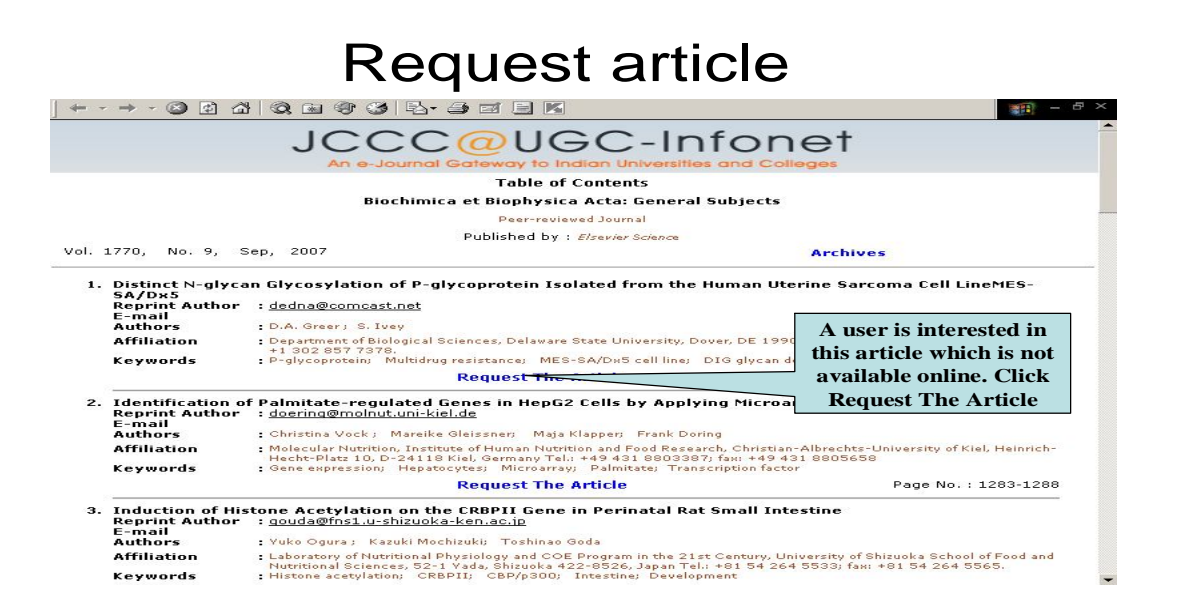

# Article Reference

|                | Article Reference Name                                          |                             |
|----------------|-----------------------------------------------------------------|-----------------------------|
| The following  | g libraries are likely to be subscribing to the journal corresp | onding to the article       |
| of your intere |                                                                 |                             |
| You may like   | to contact them.                                                |                             |
| Aution The     | Distinct N-glycan Glycosylation of P-glycoprotein Isolate       | d from the Human            |
| Article little | Uterine Sarcoma Cell LinéMES-SA/D×5                             |                             |
| Authors        | :D.A. Greer ; S. Ivey                                           |                             |
| Journal        | Biochimica et Biophysica Acta: General Subjects; Vol. 1         | The user is directed to     |
|                | [Pagn. 1275-1282]                                               |                             |
| 1              | University of Madras                                            | _ list of libraries that wi |
| -              | Dr. Samyukta Ravi                                               | provide the full text of    |
|                | Deputy Librarian                                                | provide the full text of    |
|                | University of Madras, Guindy Campus Library, Guindy             | the article. Choose the     |
|                | Chennai - 600025                                                |                             |
|                | Tamil Nadu, India                                               | one closest to you          |